| ◆第2期(2                                                                                                    | 2021年                                                                                                    | F度)に加入済の方の第3                                                                                                    | 期(2022年度)加入方法                                                                                                    |
|----------------------------------------------------------------------------------------------------|----------------------------------------------------------------------------------------------------|----------------------------------------------------------------------------------------------------|----------------------------------------------------------------------------------------------------|
| https://ww                                                                                                    | ww.dant                                                                                                    | aihoken.net/koken_ben/                                                                                                    | ① 左記URLの弁護士成年後見人                                                                                                    |
|                                                                                                    | _                                                                                                    |                                                                                                    | 信用保証システム「加入者用サイ                                                                                                    |
|                                                                                                    |                                                                                                    | 비행장상위로<br>35억원상성                                                                                                    | トーにアクセスします。                                                                                                    |
|                                                                                                    |                                                                                                    |                                                                                                    |                                                                                                    |
|                                                                                                    |                                                                                                    |                                                                                                    |                                                                                                    |
|                                                                                                    |                                                                                                    |                                                                                                    |                                                                                                    |
| 弁護士成年後                                                                                                    | 後見人信用保証                                                                                                    | 制度加入システム 加入者用サイト                                                                                                    | ② 左記のログイン画面の「既に利                                                                                                    |
|                                                                                                    |                                                                                                    |                                                                                                    | 用登録を済ませた方」メニューの                                                                                                    |
|                                                                                                    | 既に利用                                                                                                    | 用登録を済ませた方                                                                                                    | 「ログインID」及び「パスワード」                                                                                                    |
| I Dとパ                                                                                                    | スワードを入力し[                                                                                                    | <u>コグインボタンをク</u> リックしてください。                                                                                                    | 欄に入力したら、「ログイン」ボタン                                                                                                    |
|                                                                                                    |                                                                                                    |                                                                                                    |                                                                                                    |
|                                                                                                    |                                                                                                    | The second second second second second second second second second second second second second second second se                                                                                                    |                                                                                                    |
|                                                                                                    |                                                                                                    |                                                                                                    |                                                                                                    |
| 初めてる                                                                                                    | ご利用になる方                                                                                                    | ログインにお困りの方                                                                                                    |                                                                                                    |
|                                                                                                    |                                                                                                    |                                                                                                    |                                                                                                    |
| 利用                                                                                                    | 用登録をする                                                                                                    | ロワインDを忘れた方                                                                                                    |                                                                                                    |
|                                                                                                    |                                                                                                    |                                                                                                    |                                                                                                    |
|                                                                                                    |                                                                                                    |                                                                                                    |                                                                                                    |
|                                                                                                    |                                                                                                    |                                                                                                    |                                                                                                    |
|                                                                                                    | ť                                                                                                    | ■<br>サイトの推奨環境                                                                                                    |                                                                                                    |
| 弁護士成年後見人信用係                                                                                                    | サ                                                                                                    | ●■●<br>サイトの推奨環境<br>メールアドレス変更 ログアウト                                                                                                    | ③ 左記画面が表示されるので、加                                                                                                    |
| 弁護士成年後見人信用 <b>保</b><br>弁護士協同組合                                                                                                    | サ<br>R証制度加入システム<br>3 OO OO 様                                                                                                    | ED<br>大トの推奨環境<br>メールアドレス変更<br>前回ログイン日時<br>2022年7月1日 095348                                                                                                    | ③ 左記画面が表示されるので、加<br>入申込メニューの保証期間を確認                                                                                                    |
| 弁護士成年後見人信用係<br>弁護士協同組合<br>T O P                                                                                                    | サ<br>R証制度加入システム<br>3 00 00 様                                                                                                    | レートの推奨環境<br>メールアドレス変更<br>ログアウト<br>前回ログイン日時<br>2022年7月1日 09:53:48                                                                                                    | <ul> <li>③ 左記画面が表示されるので、加</li> <li>入申込メニューの保証期間を確認</li> <li>し、「2022年度の加入申込を行</li> </ul>                                                                                                    |
| 弁護士成年後見人信用係<br>弁護士協同組合<br>T ○ P<br>■ 加入申込                                                                                                    | ザ<br>R証制度加入システム<br>G OO OO 様                                                                                                    | ED<br>サイトの推奨環境<br>メールアドレス変更<br>ログアウト<br>前回ログイン日時<br>2022 年7月1日 09:53:48                                                                                                    | ③ 左記画面が表示されるので、加<br>入申込メニューの保証期間を確認<br>し、「2022年度の加入申込を行                                                                                                    |
| 弁護士成年後見人信用係<br>弁護士協同組合<br>T O P<br>■ 加入申込<br>保証期間:20<br>まだ加入申じ込<br>応入される方は、                                                                                                    | サ<br>柔証制度加入システム<br>全 OO OO 様<br>022/10/01~2023/09/<br>みされていません。<br>下記がタンを押してくだ                                                                                                    | ・レートの推奨環境<br>メールアドレス変更 ログアウト<br>前回ログイン日時<br>2022年7月1日 09:53:48                                                                                                    | ③ 左記画面が表示されるので、加<br>入申込メニューの保証期間を確認<br>し、「2022年度の加入申込を行<br>う」ボタンをクリックします。                                                                                                    |
| 弁護士成年後見人信用係<br>弁護士協同組合<br>丁 ○ P<br><b>加入申込</b><br>ポニッス申し込<br>加入される方は。<br>※ご所属の弁護:                                                                                                    | サ<br>おご初度加入システム   くののの様   022/10/01~2023/09/ かされていません。 、 、 下記ボタンを押してくだ   土会にて一括加入されるご                                                                                                    | ドレトの推奨環境                                                                                                    | ③ 左記画面が表示されるので、加<br>入申込メニューの保証期間を確認<br>し、「2022年度の加入申込を行<br>う」ボタンをクリックします。                                                                                                    |
| 弁護士成年後見人信用係<br>弁護士協同組合<br>T O P<br>■ 加入申込<br>個人工の入事は<br>保証期間:20<br>まだ加入申し込<br>加入される方は、<br>※ご所属の弁羅<br>対応いただきた・<br>2022年度の                                                                                                    | サ<br>式証制度加入システム   3 00 00 様   022/10/01~2023/09/ みされていません。 、下記ボタンを押してくだ   士会にて一括加入されるご   くお願いしたします。                                                                                                    | <b>メールアドレス変更 ログアウト</b><br>メールアドレス変更 ログアウト<br>前回ログイン日時<br>2022年7月1日 09:53:48<br>30(2022年度)<br>さい、<br>予定の先生におかれましては、弁護士会からのご案内に沿ってご                                                                                                    | <ul> <li>③ 左記画面が表示されるので、加入申込メニューの保証期間を確認し、「2022年度の加入申込を行う」ボタンをクリックします。</li> <li>※第2期(2021年度)の加入申</li> </ul>                                                                                                    |
| 弁護士成年後見人信用係<br>弁護士協同組合<br>T O P<br>■ 加入申込<br>加入される方は、<br>メごが属の弁羅<br>メロシン生産の<br>1022年度の<br>■ 加入内容                                                                                                    | サ<br>森証制度加入システム<br>3 00 00 様<br>022/10/01~2023/09/<br>みされていません。<br>、下記ポタンを押してくだ<br>土会にて一括加入されるご<br>くお願いいたします。<br>つ加入申込を行う                                                                                                    | ・ ・ ・ ・ ・ ・ ・ ・ ・ ・ ・ ・ ・ ・ ・ ・ ・ ・ ・                                                                                                    | <ul> <li>③ 左記画面が表示されるので、加入申込メニューの保証期間を確認し、「2022年度の加入申込を行う」ボタンをクリックします。</li> <li>※第2期(2021年度)の加入申込の際に御登録いただいたメール</li> </ul>                                                                                                    |
| 弁護士成年後見人信用係<br>弁護士協同組合<br>T O P 1 加入申込 保証期間:20 たの入申し、加入される方は、 パブ所属の弁護、 対応いただきた。 2022年度の 1 加入内容 2021年度                                                                                                    | サ<br>柔証制度加入システム<br>会 OO OO 様<br>022/10/01~2023/09/<br>みされていません。<br>、下記ポタンを押してくだ<br>士会にて一括加入されるご<br>くお願いいたします。<br>2011年10日の10日の10日の10日の10日の10日の10日の10日の10日の10日の                                                                                                    | File の 推奨環境<br>                                                                                                    | <ul> <li>③ 左記画面が表示されるので、加入申込メニューの保証期間を確認し、「2022年度の加入申込を行う」ボタンをクリックします。</li> <li>※第2期(2021年度)の加入申込の際に御登録いただいたメールアドレスを変更されたい方は、画面</li> </ul>                                                                                                    |
| <ul> <li>弁護士成年後見人信用係</li> <li>弁護士協同組合</li> <li>丁〇 P</li> <li>加入申込</li> <li>保証期間:22</li> <li>まだ加入申し込<br/>加入される方は、</li> <li>※ご所属の弁護・<br/>対応いただきた。</li> <li>2022年度の</li> <li>加入内容</li> <li>2021年度</li> <li>2021年度</li> </ul>                                                                                                    | サ<br>おおり度加入システム   2022/10/01~2023/09/   2022/10/01~2023/09/   3022/10/01~2023/09/   3022/10/01~2023/09/    2022/10/01~2023/09/   2021年7月1日                                                                                                    | ドレトの推奨環境                                                                                                    | <ul> <li>③ 左記画面が表示されるので、加入申込メニューの保証期間を確認し、「2022年度の加入申込を行う」ボタンをクリックします。</li> <li>※第2期(2021年度)の加入申込の際に御登録いただいたメールアドレスを変更されたい方は、画面右上の「メールアドレス変更」ボタ</li> </ul>                                                                                                    |
| 弁護士成年後見人信用係<br>弁護士協同組合<br>TOP<br>■加入申込<br>保証期間:20<br>まだ加入申し込<br>加入される方は、<br>※ご所属の弁羅<br>対応いただきた・<br>2022年度の<br>■加入内容<br>2021年度<br>■し日<br>保証期間<br>名類書を取りま                                                                                                    | サ<br>ス証制度加入システム<br>3 OO OO 様<br>022/10/01~2023/09/<br>みされていません。<br>、下記ボタンを押してくだ<br>士会にて一括加入されるご<br>くお願いいたします。<br>か加入甲込を行う<br>2021年7月1日<br>2021年10月1日から                                                                                                    | EDEEEEEEEEEEEEEEEEEEEEEEEEEEEEEEEE                                                                                                    | <ul> <li>③ 左記画面が表示されるので、加入申込メニューの保証期間を確認し、「2022年度の加入申込を行う」ボタンをクリックします。</li> <li>※第2期(2021年度)の加入申込の際に御登録いただいたメールアドレスを変更されたい方は、画面右上の「メールアドレス変更」ボタンをクリックして、メールアドレス</li> </ul>                                                                                                  |
| 弁護士成年後見人信用係<br>弁護士協同組合<br>TOP TOP 加入申込 保証期間:20<br>まだ加入申込込<br>加入される方は、 ※ご所属の弁鑑<br>対応いただきた・ 2022年度の 2022年度の 2021年度 申込日 保証期間 保証期間 保証期間 保証期間 保証期間 保証期間 保証期間 保証期間 保証期間 保証要託契約書                                                                                                    | 式 計 制 度 加 入 システム                                                                                                    | ・・・・・・・・・・・・・・・・・・・・・・・・・・・・・・・・・・・・                                                                                                    | <ul> <li>③ 左記画面が表示されるので、加入申込メニューの保証期間を確認し、「2022年度の加入申込を行う」ボタンをクリックします。</li> <li>※第2期(2021年度)の加入申込の際に御登録いただいたメールアドレスを変更されたい方は、画面右上の「メールアドレス変更」ボタンをクリックして、メールアドレスを変更した後に、第3期(2022年)</li> </ul>                                                                                |
| 弁護士成年後見人信用係         弁護士協同組合         丁〇 P         加入申込         保証期間:20         まだ加入申し込         加入市る方は、         米ご所属の弁護         対応いただきた。         2022年度の         加入内容         2021年度         保証明問         保証明問         保証明問         保証明問         保証         保証         保証         保証         保証         保証         保証         保証         保証         保証         保証         保証         保証         保証         第込方法 |                                                                                                    | ・・・・・・・・・・・・・・・・・・・・・・・・・・・・・・・・・・・・                                                                                                    | <ul> <li>③ 左記画面が表示されるので、加入申込メニューの保証期間を確認し、「2022年度の加入申込を行う」ボタンをクリックします。</li> <li>※第2期(2021年度)の加入申込の際に御登録いただいたメール<br/>アドレスを変更されたい方は、画面右上の「メールアドレス変更」ボタンをクリックして、メールアドレス変更」ボタンをクリックして、メールアドレスを変更した後に、第3期(2022年度)の加入申込を行ってください</li> </ul>                                        |
| <ul> <li>弁護士成年後見人信用係</li> <li>弁護士協同組合</li> <li>丁〇 P</li> <li>加入申込</li> <li>保証期間:20</li> <li>まだ加入申し込む<br/>加入される方は、</li> <li>*ご所属の弁羅:<br/>対応いただきた。</li> <li>2022年度の</li> <li>加入内容</li> <li>2021年度</li> <li>福辺明間</li> <li>保証券能契約書</li> <li>保証料</li> <li>支払方法</li> </ul>                                                                                                    |                                                                                                    | メールアドレス変更 ログアクト         時間ログイク日時<br>2022年7月1日 09:53:48         30(2022年度)         さい、         予定の先生におかれましては、弁護士会からのご案内に沿ってご         2022年9月 30日まで         のダウンロード         本プロ接折 もみの木支店         クプロ接折 もみの木支店                                                                                                    | <ul> <li>③ 左記画面が表示されるので、加入申込メニューの保証期間を確認し、「2022年度の加入申込を行う」ボタンをクリックします。</li> <li>※第2期(2021年度)の加入申込の際に御登録いただいたメール<br/>アドレスを変更されたい方は、画面右上の「メールアドレス変更」ボタンをクリックして、メールアドレス変更」ボタンをクリックして、メールアドレス</li> </ul>                                                                        |
| 弁護士成年後見人信用係<br>子蔵土協同組合<br>TOP TOP 加入申込 保証期間:20<br>まだ加入申し込む<br>加入される方は、 ※ご所属の弁羅<br>対応いただきた・ 2022年度の 加入内容 2021年度 福証期間 保証期間 名証規問 福証規問 希証規問 希証規問 希証規問 希証規目 表述方法                                                                                                    |                                                                                                    | メールアドレス変更       ログアクト            ・ パークアドレス変更       ログアクト            ・ パークアドレスプロード          ・ パークア・レード            ・ パーパーの          ・ パーク・マンジェーク            ・ パーク・          ・ パーク・            ・ パーク・          ・ パーク・            ・ パーク・          ・ | <ul> <li>③ 左記画面が表示されるので、加入申込メニューの保証期間を確認し、「2022年度の加入申込を行う」ボタンをクリックします。</li> <li>※第2期(2021年度)の加入申込の際に御登録いただいたメールアドレスを変更されたい方は、画面右上の「メールアドレス変更」ボタンをクリックして、メールアドレスを変更した後に、第3期(2022年度)の加入申込を行ってください。システム等からの各種お知らせ</li> </ul>                                                   |
| 弁護士成年後見人信用係         弁護士協同相合         丁〇 P         加入申込         保証期間:20         定加入中志の         2022年度の         加入内容         2022年度         電磁間間         保証期間:20         第込入内容         2021年度         電磁間間         保証単         支払方法                                                                                                    | おおいたします、   この1001年10月1日   この1001年10月1日   この11年10月1日から   「日本の大の一のののののののののののののののののののののののののののののののののの                                                                                                    | メールアドレス変更 ログアウト         砂回ログイシ日時         2022年7月1日0953343    30(2022年度) 30、 30、 30、 30、 30、 30、 30、 30、 30、 30、                                                                                                    | <ul> <li>③ 左記画面が表示されるので、加入申込メニューの保証期間を確認し、「2022年度の加入申込を行う」ボタンをクリックします。</li> <li>※第2期(2021年度)の加入申込の際に御登録いただいたメールアドレスを変更されたい方は、画面右上の「メールアドレス変更」ボタンをクリックして、メールアドレスを変更した後に、第3期(2022年度)の加入申込を行ってください。システム等からの各種お知らせは、御登録いただいたメールアドレ</li> </ul>                                   |
| <ul> <li>弁護士成年後見人信用係</li> <li>弁護士協同組合</li> <li>丁〇Р</li> <li>加入申込</li> <li>保証期間:22</li> <li>まだ加入申し込む<br/>加入される方は</li> <li>※ご所属の弁護<br/>対応いただきた。</li> <li>2022年度の</li> <li>加入内容</li> <li>2021年度</li> <li>2021年度</li> <li>第込日</li> <li>保証明問</li> <li>保証委託契約書</li> <li>保証料</li> <li>支払方法</li> <li>入金日</li> <li>たご本</li> </ul>                                                                                      | は     00     00     様       00     00     様       00     00     様       00     00     様       00     00     様       00     00     様       00     00     様       00     00     様       00     00     様       00     00     様       00     00     様       00     00     様       00     00     様       00     00     0       00     00     0       00     0     0       00     0     0       00     0     0       00     0     0       00     0     0       00     0     0       00     0     0       00     0     0       00     0     0       00     0     0       00     0     0       00     0     0       00     0     0       00     0     0       00     0     0       00     0     0       00     0     0       00     0     0 | アールアドレス変         ログアクト           砂面ログイク日常         2022年7月1日 09:53:43           コンスタイア月1日 09:53:43         30(2022年度)           さい、         ア本の先生におかれましては、弁羅士会からのご案内に沿ってご           マンスキィタート         アイマント           シンスキュクリート         マンスキュクリート           クジアは銀行 もみの木支店         全田井羅士協同場合連合会 成年後見口           ビンジャンジント引い ジンドはいご りがし はやごジアングリ         電道 000000                                                                                                    | <ul> <li>③ 左記画面が表示されるので、加入申込メニューの保証期間を確認し、「2022年度の加入申込を行う」ボタンをクリックします。</li> <li>※第2期(2021年度)の加入申込の際に御登録いただいたメール<br/>アドレスを変更されたい方は、画面右上の「メールアドレス変更」ボタンをクリックして、メールアドレス変更」ボタンをクリックして、メールアドレスを変更した後に、第3期(2022年度)の加入申込を行ってください。システム等からの各種お知らせは、御登録いただいたメールアドレスなっています。</li> </ul> |

| ;護士成年後見。                                                                                                    | 人信用保証制度加入システム                                                                                                    | τορλ                                                                                                    | ④ 左記画面が表示されるので、                                                                                                    |
|----------------------------------------------------------------------------------------------------|----------------------------------------------------------------------------------------------------|----------------------------------------------------------------------------------------------------|----------------------------------------------------------------------------------------------------|
| 弁護士協同                                                                                                    | 同組合 OO OO様                                                                                                    | 前回ログイン日時                                                                                                    | 証期間を確認し、「次へ」 ボタンを                                                                                                    |
| 加入申込                                                                                                    |                                                                                                    | 2022年7月1日11:06:23                                                                                                    | 「」、クオス                                                                                                    |
| 保証期間の始期                                                                                                    | 1を選択し、「次へ」ボタンを押して申込内容確                                                                                                    | 認ページへ進んでください。 ×                                                                                                    | 09098.                                                                                                    |
| 申込日 202                                                                                                    | 22年7月1日                                                                                                    |                                                                                                    |                                                                                                    |
| 保証期間 2<br>指5                                                                                                    | 2022/10/01 ▶⊞ ~ 2023年9月30日まで<br>定口座への着金が保証期間の始期を過ぎた場合(                                                                                                    | こは、保証開始日は実際の着金日の翌日となります。                                                                                                    | ※ 本制度における1単位年度は、10月                                                                                                    |
| 保証料 9,9                                                                                                    | 900 円                                                                                                    |                                                                                                    | から翌年9月30日までです。保証期間の                                                                                                    |
| <b>支払方法</b> 銀行振込                                                                                                    |                                                                                                    |                                                                                                    | を変更する場合には、 🎹 マークをクリッ                                                                                                    |
|                                                                                                    | 戻る                                                                                                    | 次へ                                                                                                    | ると、カレンダーから日付が選択できます。                                                                                                    |
| 護士成年後見ノ                                                                                                    | 人信用保証制度加入システム                                                                                                    | τορα                                                                                                    | 5 左記画面の「ご加入内容」メニ                                                                                                    |
| 弁護士協同                                                                                                    | 同組合 OO OO様                                                                                                    | 前回ログイン日時<br>2022 年 7 月 1 日 11:06:23                                                                                                    | - の各項目を確認し、リンク「個                                                                                                    |
| 加入申込確認                                                                                                    | 刃<br>心                                                                                                    |                                                                                                    |                                                                                                    |
| まだ申込登録は<br>申込内容を確認                                                                                                    | 完了していません。<br>のうえ、よろしければ「送信」ボタンを押して                                                                                                    | ください。                                                                                                    |                                                                                                    |
| 【ご加入内容                                                                                                    |                                                                                                    |                                                                                                    | 記契約書」をクリックしてそれる                                                                                                    |
| 申込日                                                                                                    | 2022年7月1日                                                                                                    |                                                                                                    | 確認します。                                                                                                    |
| 保証期間                                                                                                    | 2022年10月1日~2023年9月30                                                                                                    | B                                                                                                    | 各チェック項目を確認し、4つ                                                                                                    |
| 支払方法                                                                                                    | 3,300 円<br>銀行振込                                                                                                    |                                                                                                    | チェックボックス全てにチェッ                                                                                                    |
| 加入確認                                                                                                    |                                                                                                    |                                                                                                    | タンカます                                                                                                    |
| ■ JULY State<br>上記■以内容と、下記の各項目について、ご確認をいただきましたら、チェックボックスにチェックを入れ、「送信」ボタンを押                                                                                                    |                                                                                                    |                                                                                                    |                                                                                                    |
|                                                                                                    | 下記の各項目について、ご確認をいただきまし<br>の取扱について」及び「存証委託契約書」につ<br>ください。「送信」ボタンを押された場合、い<br>説成方針を確認し、個人情報の取扱いに同意しま<br>記封「「個人情報の取得について」記数の「所属見<br>取得が必要となる第三者」と読み替えます。<br>知名法理合金の所属員です。<br>までに保証料が指定口座に着金しない場合には                                                                                                    | こち、ナエッジボックスにチェックを入れ、「注信」ボックシを押<br>いては、必ずリンク先の内容をご確認した。チェックボックスに<br>ダイルの内容についてもご承諾いただといたものとみなします。<br>・<br>「こついては、「会員及びその組合員並びにこの事業を遂行する上で<br>、保証期間が実際の宿金目以降となることについて環解してい                                                                                                    | すると、「送信」ボタンが有効に<br>るので、クリックします。                                                                                                    |
|                                                                                                    | 下記の各項目について、ご確認をいただきまし<br>の取扱について」及び「存証委託契約書」につ<br>ください、「注信」ボタンを押された場合、い<br>認力針を確認し、個人情報の取扱いに同意しま<br>まが計「1個人情報の取得について」起数の「所業員、<br>数帯が必要となる第三者」と読み替えます。<br>認合連合金の所属員です。<br>ほそでに保証科が指定口座に名金しない場合には<br>し、分信用保証委託契約書を確認し、当该契約に<br>置<br>修正                                                                                                    | この、チェッジボック人内にチェックを入れ、「法信」ボックシを押<br>いては、必ずしつ人内の内容をご確認のに、チェックボックスに<br>ダイルの内容についてもご承諾いただいたちのとみなします。<br>す。 個人情報の取扱について<br>「こついては、「会員及びその組合員並びにこの事業を遂行する上で<br>、保証期間が実際の着金目以降となることについて理解してい<br>基づく弁護士成年後見人信用保証制度への加入を申し込みま<br>送信                                                                                                    | すると、「送信」ボタンが有効に<br>るので、クリックします。                                                                                                    |
|                                                                                                    | 下記の各項目について、ご確認をいただきまし<br>の取扱について」及び「存証支託契約書」につ<br>ください、「注意日」ボクシを増まれた場合。い<br>職方針を確認し、個人情報の取扱いに同意しま<br>ま計「1個人情報の取得について」起義の「所進員、<br>取得が必要となる第三者」と読み替えます。<br>取得心容要となる第三者」と読み替えます。<br>取得心容要となる第三者」と読み替えます。<br>取得の容要となる第三者」と読み替えます。<br>認定に保証科が指定口座に名金しない場合には<br>は、分信用保証表記契約書を確認し、当该契約に<br>置<br>体正                                                                                                    | この、ナエッジパッジスにチェッジを欠入し、「注信」ボタジを押<br>いては、必ずリンジの内容をご確認のに、チェッジパックスに<br>ダナの内容についてもご承諾いただいたちのごみなします。<br>す。 国人情報の取扱について<br>、 については、「会員及びその組合員並びにこの事業を遂行する上で<br>、 保証期間が実際の着金日以降となることについて理解してい<br>基づく弁護士成年後見人信用保証制度への加入を申し込みま<br>送信<br>びについていた。                                                                                                    | すると、「送信」ボタンが有効に<br>るので、クリックします。<br>⑥ 左記画面が表示されるので、                                                                                   |
|                                                                                                    | 下記の各項目について、ご確認をいただきまし、 の取扱について」及び「存証委託契約書」につ<br>ください、「放信」ボタンを押された場合、い<br>認力計を確認し、個人情報の取扱いに同意しま<br>認力計で加速し、個人情報の取扱いに同意しま<br>認力が最定なる第三者」と思わ着えます。<br>明治一連合会の所属員です。<br>までに保証料が指定口座に着金しない場合には<br>よう等信用保証委託契約書を確認し、当該契約に<br>置<br>修正<br>月相合 00 00様                                                                                                    | この、チェッジパアジクスにチェッジを入れ、「注意」ボッジを押<br>ハマは、みずリング先の内容をご確認のト、チェッジパックスに<br>ダイルの内容についてもご承諾いただい広ものとみなします。<br>・<br>・<br>な、保証期間が実態の着金日以降となることについて環解してい<br>基づく弁護士成年後現人信用保証制度への加入を申し込みま<br>送信<br>てのPへ<br>前回ログイン日時<br>2022年7月1日11:0623                                                                                                    | すると、「送信」ボタンが有効に<br>るので、クリックします。<br>6 左記画面が表示されるので、<br>証料 4 欄の保証料及び「支払方法                                                              |
|                                                                                                    | 下記の各項目について、ご確認をいただきまし、<br>の取扱について」及び「存証委託契約員」につ<br>ください、「注信」ボタンを増まれた場合、い<br>認力針を確認し、個人情報の取扱いに同意しま<br>時期小必要となる第三句」と扱う答えます。<br>認給合会会の所属員です。<br>までに保証料が指定口座に名金しない場合には<br>人等信用保証表託契約書を確認し、当该契約に<br>層<br>修正<br>人信用保証制度加入システム<br>司組合 OO OO様                                                                                                    | こと、ナニックボックスにキェックを入れ、「注目」ホックシを用<br>いては、必ずしっク売の内容をご確認した。チェックボックスに<br>すがの内容についてもご事能いただいたちのとみなします。<br>す。「これ市所の取扱について<br>」については、「会員及びその組合員並びにこの事業を遂行する上で<br>」については、「会員及びその組合員並びにこの事業を遂行する上で<br>」<br>については、「会員及びその組合員並びにこの事業を遂行する上で<br>」<br>については、「会員及びその組合員並びにこの事業を遂行する上で<br>」<br>については、「会員及びその組合員並びにこの事業を遂行する上で<br>」<br>については、「会員及びその組合員並びにこの事業を遂行する上で<br>」<br>このいては、「会員及びその組合員並びにこの事業を遂行する上で<br>」<br>このいては、「会員及びその組合員並びにこの事業を遂行する上で<br>」<br>このいては、「会員及びその組合員並びにこの事業を遂行する上で<br>」<br>このいては、「会員及びその組合員並びにこの事業を遂行する上で<br>」<br>このいては、「会員及びその組合員並びにこの事業を遂行する上で<br>」<br>このいては、「会員及びその組合員並びにこの事業を遂行する上で<br>」<br>このいては、「会員及びその組合員並びにこの事業を遂行する上で<br>」<br>このいては、「会員及びその組合員並びにこの事業を遂行する上で<br>」<br>このいては、「会員及びその組合員並びにこの」<br>このいては、「会員及びその組合員並びにこの事業を遂行する上で<br>」<br>このいては、「会員及びその組合員並びにこの事業を遂行する上で<br>」<br>このいては、「会員及びその組合員並びにこの」<br>このいては、「会員及びその組合員並びにこの」<br>このいては、「会員及びその組合員並びにこの」<br>このいては、「会員及びその組合員」<br>このいては、「会員及びその組合員」<br>このいては、「会員及びその組合員」<br>このいては、「会員及びその組合員」<br>このいては、「会員及びその組合員」<br>このいては、「会員及びその組合員」<br>このいては、「会員及びその組合員」<br>このいて<br>」<br>このいては、「会員及びその組合員」<br>このいて<br>」<br>このいて<br>このいて<br>このいて<br>このいて<br>このいて<br>このいて<br>このいて<br>このいて                                                                                                    | すると、「送信」ボタンが有効に<br>るので、クリックします。<br>⑥ 左記画面が表示されるので、<br>証料」欄の保証料及び「支払方法<br>欄の支払方法を確認」 保証期間                                             |
|                                                                                                    | 下記の各項目について、ご確認をいただきまし、<br>の取扱について」及び「存証委託契約員」につい<br>ください、「注信」ボクシを押された場合、いい<br>調方針を確認し、個人情報の取扱いに同意しま<br>時期が必要となる第三者」と読み着えます。<br>期間合連合金の所属員です。<br>までに保証利約指定口座に毛金しない場合には<br>は等信用保証表託契約書を確認し、当該契約に<br>置<br>修正<br>人信用保証制度加入システム<br>司組合 OO OO様<br>了<br>「いたしました。<br>た確確認し、指定口座へ振り込んでください、<br>ががい場合は、保証委託契約の効力が生しませ                                                                                                    | こと、ナエッジアのジウスにチェッジを入れ、「注目」ホッジを押<br>いては、必ずリング先の内容をご確認いた。チェッジオックスに<br>ずれの内容についてもご承諾いただいがたちのとみなします。<br>までのいては、「会員及びその場合見立びにこの事業を送付する上で<br>、保証期間が実際の者金日以降となることについて理解してい<br>基づく弁護士成年後見人信用保証制度への加入を申し込みま<br>送信<br>びらいては、「会員及びその場合見立びにこの事業を送付する上で<br>、<br>ならいては、「会員及びその場合見立びにこの事業を送付する上で<br>、<br>のついては、「会員及びその場合見立びにこの事業を送付する上で<br>、<br>のついては、「会員及びその場合見立びにこの事業を送付する上で<br>、<br>のついては、「会員及びその場合見立びにこの事業を送付する上で<br>、<br>のついては、「会員及びその場合見立びにこの事業を送付する上で<br>、<br>のついては、「会員及びその場合見立びにこの事業を送付する上で<br>、<br>のついては、「会員及びその場合見立びにこの事業を送付する上で<br>、<br>のののでは、「会員及びその場合見立びにこの事業を送付する上で<br>、<br>のついては、「会員及びその場合見立びにこの事業を送付する上で<br>、<br>のついては、「会員及びその場合見立びにこの事業を送付する上で<br>、<br>のついては、「会員及びその場合見立びにこの事業を送付する上で<br>、<br>のついては、「会員及びその場合見立びにこの事業を送付する上で<br>、<br>、<br>保証期間が実際の者金日以降となることについて理解してい<br>、<br>とついては、「会員及びその場合見立びにこの事業を送付する上で<br>、<br>のついては、「会員及びその場合見立びにこの事業を送付する上で<br>、<br>のいては、「会員及びその場合見立びにこの事業を送付する上で<br>、<br>のいては、「会員及びその場合見」ので<br>、<br>このいては、「会員及びその場合見ひに」<br>、<br>、<br>のしいては、「会員及びその場合見以降となることについて理解してい<br>、<br>と<br>の<br>、<br>の<br>の<br>、<br>の<br>の<br>、<br>の<br>の<br>、<br>の<br>、<br>の<br>の<br>、<br>の<br>の<br>、<br>の<br>の<br>、<br>の<br>の<br>、<br>の<br>の<br>、<br>の<br>の<br>、<br>の<br>、<br>の<br>、<br>の<br>の<br>、<br>の<br>の<br>、<br>の<br>の<br>の<br>、<br>の<br>、<br>の<br>、<br>の<br>、<br>の<br>の<br>、<br>の<br>の<br>、<br>の<br>の<br>、<br>の<br>の<br>の<br>の<br>、<br>の<br>の<br>、<br>の<br>の<br>、<br>の<br>の<br>、<br>の<br>の<br>の<br>、<br>の<br>の<br>、<br>の<br>の<br>の<br>、<br>の<br>の<br>の<br>の<br>の<br>、<br>の<br>の<br>の<br>の<br>、<br>の<br>の<br>の<br>の<br>の<br>の<br>の<br>の<br>の<br>の<br>の<br>の<br>の<br>の<br>の<br>の<br>の<br>の<br>の<br>の | すると、「送信」ボタンが有効に<br>るので、クリックします。<br>⑥ 左記画面が表示されるので、<br>証料」欄の保証料及び「支払方法<br>欄の支払方法を確認し、保証期間                                             |
| 上記申込内容と、           上記申込内容と、           上記申込内容と、           してください。           返時に「個人再報金           さなくたさい。           さなくたさい。           第二日の人前報保<br>く注か。           空の個人情報保<br>く注か。           空の個人情報保<br>く注か。           空の個人情報保<br>く注か。           空の個人情報保<br>く注か。           空の個人情報保<br>く注か。           空の個人情報保<br>く注か。           空の目の日の日の日の日の日の日の日の日の日の日の日の日の日の日の日の日の日の日の                                                                                                    | <ul> <li>下記の各項目について、ご確認をいただきまし、<br/>の取扱について」及び「保証委託契約官」につ、<br/>ください、「注信」ボクシを増きれた場合。い、</li> <li>課方針を確認し、個人情報の取扱いに同意しま<br/>まが」「個人情報の取得について」 起数の「所属員、<br/>認識が必要となる第三者」と読み着えます。</li> <li>期目合連合会の所属員です。</li> <li>課でに保証利が指定回座に名金しない場合には</li> <li>以今信用保証表記契約書を確認し、当該契約に<br/>置。</li> <li>修正</li> <li>月</li> <li>人信用保証制度加入システム</li> <li>司相合 OO OO様</li> <li>了</li> <li>れたしました。</li> <li>たを確認し、指定口座へ振り込んでください。</li> <li>かない場合は、保証委託契約の効力が生じませ</li> </ul>                                                                                                    | こと、チェックボックノニキュックを入れ、「注目」ホックシャー<br>ハロは、みずリンク外の内容をご解した。チェックボックスに<br>ダナの内容についてもご予想いただいたものとみなします。<br>・<br>、保証期間が実際の者会日以降となることについて理解してい<br>基づく弁護士成年後現人信用保証制度への加入を申し込みま<br>送信<br>10000000000000000000000000000000000                                                                                                    | すると、「送信」ボタンが有効に<br>るので、クリックします。<br>⑥ 左記画面が表示されるので、<br>証料」欄の保証料及び「支払方法<br>欄の支払方法を確認し、保証期間<br>期の前日までに指定口座に着金                           |
|                                                                                                    | 下記の各項目について、ご確認をいただきまし、<br>の取扱について」及び「存証支託契約員」につい<br>ください、「近気」ボタンを理された場合、いい<br>認力針を確認し、個人情報の取扱いに同意しま<br>時期が必要となる第三号」と読み着えます。<br>認知会会会の所属員です。<br>までに保証料が指定口座に着金しない場合には<br>は、学信用保証制度加入システム<br>可組合 OO OO様<br>了<br>「いたしました。<br>た確認知い、指定口座へ振り込んでください、<br>かない場合は、保証委託契約の効力が生じませ<br>2022年7月1日                                                                                                    | こと、チェックボッククルレチェックを入れ、「注目」ホランを用<br>いては、必ずリック人の内容者とご解説した。チェックボックスに<br>なりの内容についてもご事能いただいたちのとみなります。<br>す。 「ころいては、「会員及びその知会員並びにこの事業を送付する上で<br>」については、「会員及びその知会員並びにこの事業を送付する上で<br>」<br>については、「会員及びその知会員並びにこの事業を送付する上で<br>」<br>については、「会員及びその知会員並びにこの事業を送付する上で<br>」<br>こついては、「会員及びその知会員並びにこの事業を送付する上で<br>」<br>こついては、「会員及びその知会員並びにこの」<br>こついては、「会員及びその知会員並びにこの<br>して<br>」<br>こついては、「会員及びその知会員」<br>こので<br>」<br>こついては、「会員及びその知会員」<br>このいて<br>こので<br>」<br>こついては、「会員及びその知会員」<br>このいて<br>こので<br>」<br>このいて<br>こので<br>こので<br>こので<br>こので<br>こので<br>こので<br>こので<br>こので<br>こので<br>こので                                                                                                    | すると、「送信」ボタンが有効に<br>るので、クリックします。<br>⑥ 左記画面が表示されるので、<br>証料」欄の保証料及び「支払方法<br>欄の支払方法を確認し、保証期間<br>期の前日までに指定口座に着金<br>るように、保証料を振り込んでく        |
| 上記申込内容と<br>上記申込内容と、<br>してください。<br>2 するの個人情報保<br>2 本の個人情報保<br>2 本の分類土後見<br>3 本の個人情報保<br>2 本の分類土後見<br>3 本の分類土後見<br>3 本のの分類上後見<br>3 本の分類土後見<br>3 本の分類土後見<br>3 本のの方類土後見<br>3 本のの方<br>3 本の分類土後見<br>3 本のう<br>3 本のう<br>3 本の分類土<br>3 本のう<br>3 本のう<br>3 本の<br>5 本の<br>5 本の | <ul> <li>下記の各項目について、ご確認をいただきまし、<br/>の取扱について」及び「存証支託契約算」につい<br/>ください、「注意【」ボクシを推りた当」につい</li> <li>(本ださい、「注意】」での事業のであった。</li> <li>(本ださい、「注意】」での事業のであった。</li> <li>(本式にないていたのでの事業の)</li> <li>(本式にないていたのでの事業の)</li> <li>(本式にないていたのでの事業の)</li> <li>(本式にないていたのでの事業の)</li> <li>(本式にないていたのでの事業の)</li> <li>(本式にないていたのでの事業の)</li> <li>(本式にないていたのでの事業の)</li> <li>(本式にないていたのでの事業の)</li> <li>(本式にないていたのでの事業の)</li> <li>(本式にないていたのでの)</li> <li>(本式にないていたのでのの)</li> <li>(本式にないていたのでのののののののののののののののののののののののののののののののののの</li></ul>                                                                                                    | こと、チェックボックノをすりを入れ、「注目」ホックを持<br>いては、みずリンク外の内害をご報めし、チェックボックスに<br>すがの内害についてもご予想いただいたものとみなします。 す。 国人所用の取扱について このいては、「会員及びその組合員並びにこの事業を遂行する上で については、「会員及びその組合員並びにこの事業を遂行する上で この、保証期間が実際の者会日以降となることについて理解してい 基づく弁護士成年後現人信用保証制度への加入を申し込みま 送信 びついて びついて 第回ロウイン日時 2022年7月1日 11:06:23 × んのでご注意ください、                                                                                                    | すると、「送信」ボタンが有効に<br>るので、クリックします。<br>⑥ 左記画面が表示されるので、<br>証料」欄の保証料及び「支払方法<br>欄の支払方法を確認し、保証期間<br>期の前日までに指定口座に着金<br>るように、保証料を振り込んでく<br>さい。 |
| 上記申込内容と、<br>上記申込内容と、<br>してください、<br>2 本記・「個人貫紙の、<br>2 本国弁護士協同<br>4 本国弁護士協同<br>4 本国弁護士協同<br>4 本国弁護士協同<br>5 本の個人情報保<br>4 本国弁護士協同<br>5 本の一人情報保<br>4 本国弁護士協同<br>5 本の一人情報保<br>4 本国介護士協同<br>5 本の一人情報<br>5 本の一人情報<br>5 本の一人<br>5 本の一人<br>5 本の一<br>5 本の一人<br>5 本の一<br>5 本の一<br>5 本の一<br>5                                                                                         | 下記の各項目について、ご確認をいただきまし、<br>の取扱について」及び「存証委託契約員」につい<br>ください、「任気」ボタンを増きた。<br>認力計を確認し、個人情報の取扱いに同意しま<br>認識が必要となる第三者」と読み着えます。<br>認識で全なる第三者」と読み着えます。<br>認識ではないでした。<br>などのでは、<br>のでは、<br>のでは、<br>のでは、<br>のでは、<br>のでは、<br>のでののの様<br>のでののの様<br>のでののの様<br>のでののの<br>の様<br>のでののの<br>の様<br>のでしました。<br>た確認し、賃富口座へ振り込んでください、<br>5がない場合は、保証委託契約の効力が生じませ<br>2022年7月1日<br>2022年10月1日〜2023年9月30日<br>保証委託契約書のダウンロード                                                                                                    | こと、チェックボッククシンドキックボックスに<br>タイルの内容についてもご予算いただいたちのとみなります。<br>す。 「一人前所の取扱について<br>す。「一人前所の取扱について<br>」については、「会員及びその組合員並びにこの事業を送付する上で<br>」については、「会員及びその組合員並びにこの事業を送付する上で<br>」については、「会員及びその組合員並びにこの事業を送付する上で<br>」<br>については、「会員及びその組合員並びにこの事業を送付する上で<br>」<br>については、「会員及びその組合員並びにこの事業を送付する上で<br>」<br>については、「会員及びその組合員並びにこの事業を送付する上で<br>」<br>については、「会員及びその組合員並びにこの事業を送付する上で<br>」<br>こついては、「会員及びその組合員並びにこの事業を送付する上で<br>」<br>こついては、「会員及びその組合員並びにこの事業を送付する上で<br>」<br>こついては、「会員及びその組合員並びにこの事業を送付する上で<br>」<br>こついては、「会員及びその組合員並びにこの事業を送付する上で<br>」<br>こついては、「会員及びその組合員並びにこの事業を送付する上で<br>」<br>こついては、「会員及びその組合員並びにこの事業を送付する上で<br>」<br>こついては、「会員及びその組合員並びにこの事業を送付する上で<br>」<br>こついては、「会員及びその組合員並びにこの事業を送付する上で<br>」<br>こついては、「会員及びその組合員並びにこの事業を送付する上で<br>」<br>こついては、「会員及びその組合員並びにこの事業を送付する上で<br>」<br>こついては、「会員及びその組合員並びにこの事業を送付する上で<br>」<br>こついては、「会員及びその組合員並びにこの<br>この事業を送付する上で<br>」<br>こついては、「会員及びその組合員並びにこの<br>」<br>こついては、「会員及びその組合員」<br>こので<br>」<br>こついては、「会員及びその組合員」<br>こので<br>」<br>こので<br>こので<br>こので<br>こので<br>こので<br>こので<br>こので<br>こので<br>こので<br>こので                                                                                                    | すると、「送信」ボタンが有効に<br>るので、クリックします。<br>⑥ 左記画面が表示されるので、<br>証料」欄の保証料及び「支払方法<br>欄の支払方法を確認し、保証期間<br>期の前日までに指定口座に着金<br>るように、保証料を振り込んでく<br>さい。 |
|                                                                                                    | 下記の各項目について、ご確認をいただきまし、<br>の取扱について」及び「存証支託契約書」につい<br>ください、「法国」ボタンを抑えまた。<br>(また)、「法国」ボタンを抑えます。<br>認識方針を確認し、個人情報の取扱いに同意しま<br>ます)」は、「「「「「「「「「「「「「「」」」」」」」<br>認識方がを要となる第三者」と読み着えます。<br>認識」<br>「「「「」」」」」」」」」」」<br>「「「「」」」」」」」」」」」」」<br>「「「」」」」」」                                                                                                    | この、チェックボックノストチェックボックスに<br>タイルの内容についてもご予想いただいたものとみなします。<br>す。 国人所有限の取扱について<br>は、保証期間が実際の者会日以降となることについて理解してい<br>基づく弁護士成年後現人信用保証制度への加入を申し込みま<br>送信<br>TOPへ<br>前回ログイン日時<br>2022年7月1日11:06:23<br>×<br>んのでご注意ください。                                                                                                    | すると、「送信」ボタンが有効に<br>るので、クリックします。<br>⑥ 左記画面が表示されるので、<br>証料」欄の保証料及び「支払方法<br>欄の支払方法を確認し、保証期間<br>期の前日までに指定口座に着金<br>るように、保証料を振り込んでく<br>さい。 |
| <ul> <li>山へを起い</li> <li>上記申込内容と、<br/>しなください、<br/>と見てください、</li> <li>してください、</li> <li>してください、</li> <li>「個人貫紙(</li> <li>マックを入れて、</li> <li>マックを入れて、</li></ul>                                                                                                    | 下記の各項目について、ご確認をいただきまし、<br>の取扱について」及び「存証委託契約員」につ、<br>ください、「従国」ボタン報告れた場合、い、<br>認力針を確認し、個人情報の取扱いに同意しま<br>読書が必要となる第三句」と読み着えます。<br>別組合連合金の所属頁です。<br>までに保証料が指定口座に着金しない場合には<br>は、等信用保証制度加入システム<br>可組合 OO OO様<br>了<br>「いたしました。<br>たを確認し、指定口座へ振り込んでください、<br>5がない場合は、保証委託契約の効力が生しませ<br>2022年7月1日<br>2022年7月1日<br>2022年10月1日〜2023年9月30日<br>保証委託契約書のダウンロード                                                                                                    | こと、チェックボッククの内容をご確認し、チェックボックスに<br>ダイの内容についてもご承認いただいたちのとみなします。<br>す。 「一人前所の取扱について<br>す。 「一人前所の取扱について<br>」については、「会員及びその組合員並びにこの事業を送行する上で<br>、 保証期間が実際の着金日以降となることについて理解してい<br>基づく弁護士成年後見人信用保証制度への加入を申し込みま<br>ごと信<br>てロPへ<br>前回ログイン日時<br>2022年7月1日110623 × べのでご注意ください。                                                                                                    | すると、「送信」ボタンが有効に<br>るので、クリックします。<br>⑥ 左記画面が表示されるので、<br>証料」欄の保証料及び「支払方法<br>欄の支払方法を確認し、保証期間<br>期の前日までに指定口座に着金<br>るように、保証料を振り込んでく<br>さい。 |
| ・山や、内容と、           上記申込内容と、           上記申込内容と、           上記申込内容と、           してください。           次でください。           スロージー           オックの人情報保<br>金国分離しの始期<br>マ・           マロージー           マロージー           マロージー           マロージー           マロージー           マロージー           マロージー           マロージー           マロージー           マロージー           アンジー           マロージー           アンジー           アンジー                                                                                                    | 下記の各項目について、ご確認をいただきまし、の意識について、ご確認をいただきまし、の意識について」なび「存証支託集約書」について、ど花さい、「店舗」ボクシャルの現かいに同意しま<br>を満かめ着となる第三者」と読み着えます。<br>認知会達なる第三者」と読み着えます。<br>認知会達なる第三者」と読み着えます。<br>認知会達なる第三者」と読み着えます。<br>認知会達なる第三者」と読み着えます。<br>認知会達なる第三者」と読み着えます。<br>認知会達なる第三者」と読み着えます。<br>認知会達なる第三者」と読み着えます。<br>認知会達なる第三者」と読み着えます。<br>認知会達なる第三者」と読み着えます。<br>認知会達なる第三者」と読み着えます。<br>認知会達なのた場合、ご知会がないに同意しま<br>ののの円<br>気が知られたいた。<br>などした。<br>ながない、「お空しみの保証期始日を過ぎてい、<br>のかないた場合。ご知らの保証期始日を過ぎてい、<br>のののの保証のがないた。<br>などのた場合、ごの保証和より願い。<br>のののの保証のがないた。<br>ののののの保証のがないためで、<br>のののののの保証のがない。<br>などのた場合、ごの保証のながないで、<br>のがないた場合、ごのの保証期始日を過ぎてい<br>ののののののののの保証期始日を過ぎてい。<br>ののののののののないためで、<br>ののののののの保証期始日を過ぎてい。<br>のののののので、                                                                                                    | こと、チェックボックスレミチェックを入れ、「注目」ホックシを用<br>いては、必ずリック先の内容をご解した。チェックボックスに<br>ないの内容についてもご承諾いただいたちのとみなします。<br>す。 国本価格の取扱について<br>「については、「会員及びその知会員並びにこの事業を送付する上で<br>」については、「会員及びその知会員並びにこの事業を送付する上で<br>」については、「会員及びその知会員並びにこの事業を送付する上で<br>」については、「会員及びその知会員並びにこの事業を送付する上で<br>」については、「会員及びその知会員並びにこの事業を送付する上で<br>」については、「会員及びその知会員並びにこの事業を送付する上で<br>」<br>送信<br>「ひりへ<br>前回にウイン日時<br>2022 年7月1日11.0623<br>、<br>、<br>んのでご注意ください、<br>「ならし、保証加入手続き日本が自動的に取消となりますので<br>いない場合を除きます。<br>「数料を差し引かせていただきます。                                                                                                    | すると、「送信」ボタンが有効に<br>るので、クリックします。<br>⑥ 左記画面が表示されるので、<br>証料」欄の保証料及び「支払方法<br>欄の支払方法を確認し、保証期間<br>期の前日までに指定口座に着金<br>るように、保証料を振り込んでく<br>さい。 |
| <ul> <li>山へを起い</li> <li>上記申込内容と、したください、<br/>としてください、<br/>とうください、<br/>とうください、<br/>ます。</li> <li>イ面の個人情報保<br/>くさう</li> <li>イ面の個人情報保護<br/>そのの個人情報に回<br/>な 全国弁護士協同<br/>な 会国弁護士協同</li> <li>イ酸価人情報保護<br/>そのの個人情報に回<br/>な 会国弁護士権見</li> <li>イ酸価人情報保護<br/>での個人情報に回<br/>な 会国弁護士権見</li> <li>イロの力達士権見</li> <li>イロの力達士権見</li> <li>イ酸価人情報に回<br/>な 会国弁護士権見</li> <li>イロの力達士権見</li> <li>イ酸価人情報に回<br/>の一人情報に回<br/>のした。</li> <li>イロの力達士権のの<br/>があった。</li> <li>イロの力達士権のの<br/>の<br/>した。</li> <li>イロの力達工作品</li> <li>イローム<br/>(金融)</li> <li>イローム<br/>(金融)</li> <li>イローム<br/>(<br/>イローム)</li> <li>イローム<br/>(<br/>イローム)</li> <li>イローム<br/>(<br/>イローム)</li> <li>イローム<br/>(<br/>イローム)</li> <li>イローム<br/>(<br/>イローム)</li> <li>イローム<br/>(<br/>イローム)</li> <li>イローム<br/>(<br/>イローム)</li> <li>イローム<br/>(<br/>イローム)</li> <li>イローム<br/>(<br/>イローム)</li> <li>イローム<br/>(<br/>イローム)</li> <li>イローム<br/>(<br/>イローム)</li> <li>イローム<br/>(<br/>イローム)</li> <li>イローム<br/>(<br/>イローム)</li> <li>イローム<br/>(<br/>イローム)</li> </ul>                                                                                                    | <ul> <li>下記の各項目について、ご確認をいただきまし、<br/>の取成について」及び「存証委託契約員」につ、<br/>ください、「近気」ボタンを増きれた場合。いい</li> <li>課題会議会の所属員です。</li> <li>認知会会の所属員です。</li> <li>課でに保証料が指定口座に名金しない場合には</li> <li>以等信用保証制度加入システム</li> <li>司組合 OO OO様</li> <li>プ</li> <li>べたしました。</li> <li>たを確認し、指定口座へ振り込んでください。</li> <li>かがない場合は、保証委託契約の効力が生じませ</li> <li>2022年7月1日</li> <li>2022年7月1日</li> <li>20</li></ul>                                                                                                    | こと、チェックボッククスにチェックボックスに<br>マボム、必ずリックスにチェックボックスに<br>マボの内容についてもご承諾いただいたちのとみなします。<br>す。 国人情報の取扱について<br>す。 日本情報の取扱について<br>については、「会員及びその組合員並びにこの事業を送付する上で<br>、 保証期間が実際の着金日以降となることについて理解してい<br>基づく弁護士成年後見人信用保証制度への加入を申し込みま<br>正日のへ<br>前回ログイン日時<br>2022年7月1日110623<br>メ<br>んのでご注意ください。<br>日日ののとの<br>日日ののとの<br>なります。<br>い場合は、保証加入手続き自体が自動的に取消となりますので<br>いない場合を除きます。<br>手数料を差し引かせていただきます。<br>そ数料を差し引かせていただきます。<br>そ数料を差し引かせていただきます。<br>そのための保証期間が現職、保証料が変更になった。                                                                                                    | すると、「送信」ボタンが有効に<br>るので、クリックします。<br>⑥ 左記画面が表示されるので、<br>証料」欄の保証料及び「支払方法<br>欄の支払方法を確認し、保証期間<br>期の前日までに指定口座に着金<br>るように、保証料を振り込んでく<br>さい。 |
| 上記申込内容と、<br>上記申込内容と、<br>してください、<br>定すたこの人有能の<br>ですべきない。<br>活在「個人有能のく<br>本面の分類土後見<br>での個人情報経<br>での個人情報経<br>での個人情報経<br>での個人情報経<br>での個人情報経<br>での個人情報経<br>での個人情報経<br>での個人情報経<br>での個人情報経<br>での個人情報経<br>での個人情報経<br>での個人情報経<br>での個人情報経<br>での個人情報経<br>での個人情報経<br>での個人情報経<br>での個人情報経<br>での個人情報経<br>での個人情報経<br>での個人情報経<br>での個人情報経<br>での他人情報経<br>での他人情報経<br>での他人情報経<br>での他人情報経<br>での他人情報経<br>での他人情報経<br>での他人情報経<br>での他人情報経<br>での他人情報経<br>での他人情報経<br>での他人情報経<br>での他人情報経<br>での他人情報経<br>での他人情報経<br>での他人情報経<br>での他人情報経<br>での他人情報経<br>での他人情報経<br>での他人情報経<br>での他人情報経<br>での他人情報経<br>での他人情報経<br>での他人情報経<br>での他人情報経<br>での他人情報経<br>での他人情報経<br>でのため他の他の他の<br>での他人情報経<br>での他人情報経<br>での他人情報経<br>での他人情報経<br>での他人情報経<br>での他人情報経<br>での他人情報経<br>での他人情報経<br>での他人情報経<br>での他人情報経<br>での他人情報経<br>での他人情報経<br>での他人情報経<br>での他人情報経<br>での他人情報経<br>でのかられための<br>でのかられための<br>でのかられための<br>でのかられための<br>でのかられための<br>でのかられための<br>でのかられための<br>でのかられための<br>でのかられための<br>でのかられための<br>でのかられための<br>でのかられための<br>でのかられための<br>でのかられための<br>でのかられための<br>でのかられための<br>でのかられための<br>でのかられための<br>でのかられための<br>でのかられための<br>でのかられための<br>でのからための<br>でのための<br>でのからための<br>でのからための<br>でののの<br>でののの<br>でののの<br>でのの<br>でののの<br>でのの<br>での                                                                                                    | <ul> <li>下記の各項目について、ご確認をいただきまし、<br/>の取扱について」なび「存証支託契約算」につい<br/>ください、「だ信」ボタンを増えます。</li> <li>認知力計を確認し、個人情報の取扱いに同意しま<br/>読得が必要となる第三者」と読み着えます。</li> <li>認知力量を確認し、個人情報の取扱いに同意しま<br/>読得が必要となる第三者」と読み着えます。</li> <li>認知力量を確認し、当該契約に置き<br/>体正</li> <li>「本価の取扱いに同意しまの」が満見、<br/>読得が必要となる第三者」と読み着えます。</li> <li>認知力量に着金しない場合には<br/>し、等信用保証制度加入システム</li> <li>司相合 OO OO様</li> <li>「</li> <li>「</li> <li>(人信用保証制度加入システム</li> <li>司相合 OO OO様</li> <li>「</li> <li>「</li> <li>(人信用保証制度加入システム</li> <li>司相合 OO OO様</li> <li>「</li> <li>「</li> <li>(人信用保証制度加入システム</li> <li>司相合 OO OO様</li> <li>「</li> <li>(人信用保証制度加入システム</li> <li>司相合 OO OO様</li> <li>「</li> <li>(人信用保証制度加入システム</li> <li>司相合 OO OO様</li> <li>「</li> <li>(人信用保証制度加入システム</li> <li>同様の</li> <li>(人信用保証制度加入システム</li> <li>同様の</li> <li>(人信用保証制度加入システム</li> <li>(人信用保証制度加入システム</li> <li>(人信用保証制度加入システム</li> <li>(人信用保証制度加入システム</li> <li>(人信用保証制度加入システム)</li> <li>(人信用保証制度加入システム)</li> <li>(人信用保証制度加入システム)</li> <li>(人信用保証制度加入システム)</li> <li>(人信用保証制度加入システム)</li> <li>(人信用保証制度加入システム)</li> <li>(人信用保証制度加入システム)</li> <li>(人信用保証制度加入)</li> <li>(人信用保証制度加入)</li> <li>(人信用保証規定加入)</li> <li>(人信用保証制度加入)</li> <li>(人信用保証規定加入)</li> <li>(人信用保証制度加入)</li> <li>(人信用保証制度加入)</li> <li>(人信用保証制度加入)</li> <li>(人信用保証制度加入)</li> <li>(人信用保証制度加入)</li> <li>(人信用保証制度加入)</li> <li>(人信用保証制度加入)</li> <li>(人信用保証加入)</li> <li>(人信用保証】)<td>こと、ナミッグボッグスにナミッグを入れ、「注目」ホックシャド<br/>ハマは、必ずリンク先の内容をご確認のに、チェックボックスに<br/>ダイの内容についてもご承認いただいたちのとみなします。<br/>・<br/>第・「二人情報の理想について<br/>・<br/>「こついては、「会員及びその知会員並びにこの事業を遂行する上で<br/>、保証期間が実際の者金目以降となることについて理解してい<br/>基づく弁護士成年後現人信用保証初度への加入を申し込みま<br/>正日Pへ<br/>前回ログイン日時<br/>2022年7月1日110623<br/>×<br/>んのでご注意ください。<br/>こことなります。<br/>・<br/>「単今は、保証加入手続き自体が自動的に取消となりますので<br/>いない場合を除きます。<br/>手数本を差し引かせていただきます。<br/>入金してしまった。<br/>なったため保証期間が労働線、保証料が変更になった。<br/>もみの木支店</td><td>すると、「送信」ボタンが有効に<br/>るので、クリックします。<br/>⑥ 左記画面が表示されるので、<br/>証料」欄の保証料及び「支払方法<br/>欄の支払方法を確認し、保証期間<br/>期の前日までに指定口座に着金<br/>るように、保証料を振り込んでく<br/>さい。</td></li></ul> | こと、ナミッグボッグスにナミッグを入れ、「注目」ホックシャド<br>ハマは、必ずリンク先の内容をご確認のに、チェックボックスに<br>ダイの内容についてもご承認いただいたちのとみなします。<br>・<br>第・「二人情報の理想について<br>・<br>「こついては、「会員及びその知会員並びにこの事業を遂行する上で<br>、保証期間が実際の者金目以降となることについて理解してい<br>基づく弁護士成年後現人信用保証初度への加入を申し込みま<br>正日Pへ<br>前回ログイン日時<br>2022年7月1日110623<br>×<br>んのでご注意ください。<br>こことなります。<br>・<br>「単今は、保証加入手続き自体が自動的に取消となりますので<br>いない場合を除きます。<br>手数本を差し引かせていただきます。<br>入金してしまった。<br>なったため保証期間が労働線、保証料が変更になった。<br>もみの木支店                                                                                                    | すると、「送信」ボタンが有効に<br>るので、クリックします。<br>⑥ 左記画面が表示されるので、<br>証料」欄の保証料及び「支払方法<br>欄の支払方法を確認し、保証期間<br>期の前日までに指定口座に着金<br>るように、保証料を振り込んでく<br>さい。 |
|                                                                                                    | 下記の各項目について、ご確認をいただきまし、<br>の取扱について」及び「存証委託祭約員」につい<br>ください、「花気」ボタンを増えます。 認識分響をなる第三句」と扱う着えます。 認識分響を会の所属頁です。 また、「「「「「「「「「「「「「」」」」」」」、 認識分響を会の所属頁です。 また、「「」」」、 「「」」、 「「」」、 」まてに保証単が指定口座に名金しない場合には 」までに保証単が指定口座に名金しない場合には 」までに保証単が指定口座に名金しない場合には 」また、 」また、 」また、 」また、 」また、 」を認うに、 」また、 」を認うに、 」「「」」、 」、 <p< td=""><td>こと、チェックボックスにチェックボックスに<br/>システニックボックスにチェックボックスに<br/>マスパの内容についてたご承知いただいたちのとみなします。<br/>す。 国人情報の取扱について<br/>す。 国人情報の取扱について<br/>については、「会員及びその組合員並びにこの事業を送付する上で<br/>、 保証期間が実際の着金日以降となることについて環解してい<br/>基づく弁護士成年後見人信用保証制度への加入を申し込みま<br/>送信<br/>てロPへ<br/>前回ログイン日時<br/>2022年7月1日110623<br/>メ<br/>んのでご注意ください。<br/>日このでご注意ください。<br/>日このでご注意ください。</td><td>すると、「送信」ボタンが有効に<br/>るので、クリックします。<br/>⑥ 左記画面が表示されるので、<br/>証料」欄の保証料及び「支払方法<br/>欄の支払方法を確認し、保証期間<br/>期の前日までに指定口座に着金<br/>るように、保証料を振り込んでく<br/>さい。</td></p<>                                                                                                    | こと、チェックボックスにチェックボックスに<br>システニックボックスにチェックボックスに<br>マスパの内容についてたご承知いただいたちのとみなします。<br>す。 国人情報の取扱について<br>す。 国人情報の取扱について<br>については、「会員及びその組合員並びにこの事業を送付する上で<br>、 保証期間が実際の着金日以降となることについて環解してい<br>基づく弁護士成年後見人信用保証制度への加入を申し込みま<br>送信<br>てロPへ<br>前回ログイン日時<br>2022年7月1日110623<br>メ<br>んのでご注意ください。<br>日このでご注意ください。<br>日このでご注意ください。                                                                                                    | すると、「送信」ボタンが有効に<br>るので、クリックします。<br>⑥ 左記画面が表示されるので、<br>証料」欄の保証料及び「支払方法<br>欄の支払方法を確認し、保証期間<br>期の前日までに指定口座に着金<br>るように、保証料を振り込んでく<br>さい。 |
| ・ 近くを起こ           上記申込内容と、したください。           上記申込内容と、したください。           としてください。           2015           オングを入れてジーズ・シングを入れてジーズ・シングを入れてジーズ・シングを入れてジーズ・シングを入れてジーズ・シングを入れてジーズ・シングを入れてジーズ・シングを入れてジーズ・シング・シング・シング・シング・シング・シング・シング・シング・シング・シング                                                                                                    | Fileの各項目について、ご確認をいただきまし     の取扱について、ご確認をいただきまし     の取扱について、ごなの「保証表記集約費」につい     ください、「佐信」ボタンを抑えます。     取引 「 個人情報の取扱いに同意しま     ボサ」「 個人情報の取扱いに同意しま     ボサ」「 個人情報の取扱いに同意しま     ボサ」「 個人情報の取扱にに同意しま     ボサ」     マーン     マーン     マー     マー     マー     マーン     マー     マーン     マー     マーン     マー     マー     マー     マー     マー     マー     マー     マー     マー     マー     マー                                                                                                    | この、チェックボックスパンチェックを入れ、「注意」ホックスに<br>ないの行為についてもご 手張いただいたちのとみなします。<br>す。 「私前期の取扱について<br>す。 「私前期の取扱について<br>」 については、「会員及びその組合員並びにこの事業を送付する上で<br>、 保証期間が実態の宿金日以降となることについて理解してい<br>基づく弁護士成年後現人信用保証制度への加入を申し込みま<br>」 送信<br>「ロワヘ<br>前回ログイン日約<br>2022年7月1日110623<br>メ<br>んのでご注意ください、<br>日<br>このため保証期間が知識、保証料が変更になった。<br>もみの木支店<br>可知らため保証期間が知識、保証料が変更になった。<br>もみの木支店<br>可知られていたこさます。、<br>2015年10日10日10日10日10日10日10日10日10日10日10日10日10日1                                                                                                    | すると、「送信」ボタンが有効に<br>るので、クリックします。<br>⑥ 左記画面が表示されるので、<br>証料」欄の保証料及び「支払方法<br>欄の支払方法を確認し、保証期間<br>期の前日までに指定口座に着金<br>るように、保証料を振り込んでく<br>さい。 |

| <ul> <li>○○ ○○様</li> <li>弁護士成年後見人信用保証制度にお申込。</li> <li>お申込内容をご確認のうえ、保証料を指<br/>なお、設正口座は、加入若株ごとの専用</li> <li>1、保証料の販込が男子後、保証表料を指<br/>なお、設正口座は、加入若株ごとの専用</li> <li>1、保証料の取って後、保証表別の取ってまでに入<br/>ただし、お申込みの留合は返展保証料は、<br/>市</li> <li>2、加入者となった場合は、単等又は脳<br/>ただし、新しの自会返展保証料は、<br/>市</li> <li>4、保証料を開設して正当な金額など、</li> <li>4、本保証制度は、保証期間中の中途総</li> <li>・お申込内容</li> <li>4、本保証制度は、保証期間中の中途総</li> <li>・お申込内容</li> <li>・お申込内容</li> <li>・お申込内容</li> <li>・お申込内容</li> <li>・お申込内容</li> <li>・お申込内容</li> <li>・お申込内容</li> <li>・お申込内容は下記のりシクよりログイン:</li> <li>*振込期間にまでに着金しなかった場合、<br/>ご注意ください、</li> <li>・ログイン素面</li> <li>・マナン、の、「オードのなのため」</li> <li>※本メールは配信用のドレスのためた。</li> </ul> | いいただき、ありがとうごさい<br>と口座にお振り込みください。<br>辺楽着号になっておりますので<br>ちかない得るには、保証加え手続<br>ていない場合を終きます。<br>ふにて返用いたします。<br>つ回込手数料を差し引かせてい<br>vh多く入会してしまった。<br>雪川になったため保証時間が<br>副を受け付けておりません。保<br>の日<br>後見口<br>かけたり2000075<br>たたい、確認することができま<br>保証時間の間始日は、青金日<br>いた たきてがに認知ったと語っ。 | ます。<br>お振込みは、名美のみ(登録器号は不要)でお願いいたします。<br>ください。<br>登録体が自動的に取消となりますのでご了承ください。<br>ただきますのであらかじめご了承ください。<br>調査になり、保証料が変更になった。<br>証券形契約時始後は、保証料をご送金することはありませんのでご了承ください。<br>す。<br>の翌日になります。特に保証時間の時始日が末日の場合は、翌月の保証料に変更になります。 | ⑦⑤で「送信」ボタンをクリックすると、左記のメールが、初期登録したメールアドレスに自動送信されます。このメールにも保証料及び支払方法が記載されていますので、御参照ください。                                                     |
|----------------------------------------------------------------------------------------------------|----------------------------------------------------------------------------------------------------|----------------------------------------------------------------------------------------------------|----------------------------------------------------------------------------------------------------|
| <ul> <li>〇〇 〇〇 様</li> <li>成年後見等信用保護</li> <li>下記URLにアクセン</li> <li>ログイン画面</li> <li>URL:https://www</li> <li>※本メールは配信</li> <li>※本メールにお心当</li> </ul>                                                                                                    | IT制度加入システムの<br>くし、保証書をダウン<br>dantaihoken.net/k<br>算用アドレスのため、<br>当たりがない場合は、                                                                                                    | D保証書発行をお知らせいたします。<br>ンロードしてください。<br>token ben/User/login<br>返信できません。<br>お手数ですが下記窓口までお問い合わせください。                                                                                                    | <ul> <li>⑧ 全弁協による入金確認(数日程度)後、左記のメールが、初期登録したメールアドレスに自動送信されます。</li> </ul>                                                                    |
| 弁護士成年後見人信用名         弁護士協同組合         丁〇 P         加入申込         現在加入申込を         加入内容         2022年度         申込日         保証期間         保証料         支払方法         入金日         保証書                                                                                                    | は制度加入システム O O O K C C O O K C C C C C C C C C C C                                                                                                    | メールアドレス変更 ログアクト的<br>Dig0 ログイン F1時<br>2022 年7月1日11:06:23            023年9月30日まで           023年9月30日まで           ウダウンロード           シギブは銀行もみの木支店           全国年減工転回帰会連会会 成年後見口           **2000000                       | ⑨ ⑧のメール受信後、弁護士成年<br>後見人信用保証システム「加入者用<br>サイト」にログインすると、左記画<br>面が表示されます。<br>「2022年度」「保証書」欄の<br>「保証書ダウンロード」ボタンが有<br>効になっていれば、加入手続は、全<br>て完了です。 |